# WAP551 및 WAP561 액세스 포인트의 로그 설정 컨피그레이션 및 로그 상태

### 목표

시스템 로그는 시스템 이벤트의 레코드입니다.네트워크 문제 해결, 패킷 플로우 디버그 및 이 벤트 모니터링에 유용합니다.이러한 로그는 RAM, NVRAM 및 원격 로그 서버에 저장할 수 있 습니다.로그는 디바이스의 상태를 관리하는 데 도움이 됩니다.이 문서에서는 로그 설정 컨피 그레이션에 대해 설명하고 WAP551 및 WAP561의 로그 상태를 설명합니다.

## 적용 가능한 디바이스

·WAP551 · WAP561

### 소프트웨어 버전

•1.0.4.2

### 로그 설정 구성

1단계. Access Point Configuration Utility에 로그인하여 Administration(관리) > Log Settings(로그 설정)를 선택합니다.Log Settings 페이지가 열립니다.

| Log Settings                  |             |                             |
|-------------------------------|-------------|-----------------------------|
| Options                       |             |                             |
| Persistence:                  | Enable      |                             |
| Severity:                     | 7 - Debug 💌 |                             |
| Depth:                        | 512 (Rang   | e: 1 - 512, Default: 512)   |
| Remote Log Server             |             |                             |
| Remote Log:                   | 📃 Enable    |                             |
| Server IPv4/IPv6 Address/Name | :           | (xxx.xxx.xxx.<br>/Hostname  |
| UDP Port:                     | 514 (Rang   | e: 1 - 65535, Default: 514) |
| Save                          |             |                             |

2단계. (선택 사항) WAP가 재부팅될 때 로그가 손실되지 않도록 로그를 영구적으로 저장하려 면 Persistence 필드**에서 Enable** 확인란을 선택하여 지속성 기능을 활성화합니다.이는 바람 직하지 않은 이벤트 또는 장애가 발생할 때 예기치 않은 시스템이 재부팅될 경우 특히 유용합 니다.최대 128개의 로그 메시지를 NVRAM에 저장할 수 있으며 그 후 로그를 덮어씁니다 .Enable(활성화)을 선택하지 않으면 로그가 휘발성 메모리에 저장됩니다.

| Log Settings                   |                                                                           |
|--------------------------------|---------------------------------------------------------------------------|
| Options                        |                                                                           |
| Persistence:                   | Enable                                                                    |
| Severity:                      | 7 - Debug                                                                 |
| Depth:                         | 0 - Emergency<br>1 - Alert (Range: 1 - 512, Default: 512)<br>2 - Critical |
| Remote Log Server              | 3 - Error<br>4 - Warning<br>5 - Notice                                    |
| Remote Log:                    | 6 - Info<br>7 - Debug                                                     |
| Server IPv4/IPv6 Address/Name: | (XOOC.XOOC.XO<br>/Hostname                                                |
| UDP Port:                      | 514 (Range: 1 - 65535, Default: 514)                                      |
| Save                           |                                                                           |

3단계. Severity 드롭다운 목록에서 심각도 수준을 선택합니다.선택한 심각도는 모든 상위 레 벨을 포함하므로, 로그는 최상위 레벨부터 선택한 레벨까지 모든 심각도 레벨에 대해 유지됩 니다.는 사용 가능한 심각도 레벨입니다.

·긴급 — 여러 애플리케이션 및 서버/사이트에 영향을 미치는 패닉 상태입니다.

·경고 — 이 유형의 조건은 즉시 수행해야 합니다.지금 바로 상태를 수정해야 합니다.

·Critical — 시스템이 위험 상태입니다.이 로그 유형은 기본 시스템의 장애를 나타냅니다.또 한 즉시 주소를 지정해야 합니다.

·오류 — 긴급 시스템 오류가 발생했습니다.이러한 문제는 지정된 시간 내에 해결해야 합니 다.

·경고 — 아직 오류가 발생하지 않았지만 조치를 취하지 않을 경우 발생할 것임을 나타냅니 다.

·알림 — 시스템이 정상적으로 작동하지만 시스템 알림이 발생했습니다.이는 비정상적인 이 벤트이지만 오류 조건은 아닙니다.잠재적인 오류를 일으킬 수 있는 조건을 탐지하는 데 유용 할 수 있습니다.

·정보 — 장비 정보를 제공합니다.보고서 용도로 필요할 수 있습니다.

·디버그 — 디버깅에 유용한 로그에 대한 자세한 정보를 제공합니다.

4단계. 로그 메시지가 생성되면 전송 대기열에 저장됩니다.Depth 필드는 휘발성 메모리에서 한 번에 큐에 추가할 수 있는 메시지 수를 지정합니다.한 번에 최대 512개의 메시지를 대기열 에 추가할 수 있습니다.Depth 필드에 원하는 대기열 길이를 입력합니다.

| Log Settings                   |             |                                  |  |  |  |
|--------------------------------|-------------|----------------------------------|--|--|--|
| Options                        |             |                                  |  |  |  |
| Persistence:                   | Enable      |                                  |  |  |  |
| Severity:                      | 7 - Debug 💌 |                                  |  |  |  |
| Depth:                         | 512         | (Range: 1 - 512, Default: 512)   |  |  |  |
| Remote Log:                    |             |                                  |  |  |  |
| Server IPv4/IPv6 Address/Name: | 192.168.x.x | (xox.xox.xox.<br>/Hostname       |  |  |  |
| UDP Port:                      | 514         | (Range: 1 - 65535, Default: 514) |  |  |  |
| Save                           |             |                                  |  |  |  |

5단계. (선택 사항) 원격 syslog 서버에 로그 메시지를 보내려면 Remote Log(원격 로그) 필드 에서 Enable(활성화) 확인란을 선택합니다.

**시간 절약:**Enable(활성화) 확인란을 선택하지 않은 경우 6단계 및 7단계를 건너뛰고 8단계로 이동합니다.

6단계. Server IPv4/IPv6 Address/Name 필드에 syslog 서버의 도메인 이름 또는 IP 주소를 입 력합니다.

7단계. UDP Port(UDP 포트) 필드에 로그가 전송되는 syslog 서버의 UDP 포트 번호를 입력합 니다.기본 포트는 514입니다.

8단계. 저장을 클릭하여 설정을 저장합니다.

#### 로그 상태 및 통계

1단계. 액세스 포인트 구성 유틸리티에 로그인하여 **상태 및 통계 > 로그**를 선택합니다.*Log* 페 이지가 열립니다.

| Log                  |          |               |                                                                     |  |  |
|----------------------|----------|---------------|---------------------------------------------------------------------|--|--|
| Log Table            |          |               |                                                                     |  |  |
| Time Stamp           | Severity | Service       | Description                                                         |  |  |
| Dec 31 1999 14:47:50 | info     | dman[572]     | The AP startup configuration was updated successfully.              |  |  |
| Dec 31 1999 14:47:50 | debug    | clusterd[821] | dman sent notification that config has changed                      |  |  |
| Dec 31 1999 14:47:49 | info     | dman[572]     | The AP startup configuration was updated successfully.              |  |  |
| Dec 31 1999 14:47:49 | debug    | clusterd[821] | dman sent notification that config has changed                      |  |  |
| Dec 31 1999 14:28:15 | notice   | sntp[774]     | Unable to resolve SNTP server host name:time-a.timefreq.bldrdoc.gov |  |  |
| Dec 31 1999 13:18:50 | notice   | sntp[774]     | Unable to resolve SNTP server host name:time-a.timefreq.bldrdoc.gov |  |  |
| Dec 31 1999 12:09:25 | notice   | sntp[774]     | Unable to resolve SNTP server host name:time-a.timefreq.bldrdoc.gov |  |  |
| Clear All            |          |               |                                                                     |  |  |

로그 테이블에는 다음 필드가 있습니다.

·타임스탬프 — 이 필드에는 로그가 생성된 월, 일, 년 및 시간이 표시됩니다.

·심각도 — 이 필드에는 이벤트와 관련된 심각도 수준이 표시됩니다.

·서비스 — 이 필드에는 로그를 생성한 서비스 또는 소프트웨어 구성 요소가 표시됩니다.

·설명 — 이 필드는 로깅된 이벤트에 대해 설명합니다.

2단계. (선택 사항) 로그를 지우려면 Clear All(모두 지우기)을 클릭합니다.

3단계. (선택 사항) 로그 테이블을 업데이트하려면 새로 고침을 클릭합니다.